## 登録の方法

1.登録画面 <u>https://register.jme.tv/</u> にアクセス。E メールアドレスとパスワードを入力し、"登録"をクリック

| Jme                        | 日本語           |
|----------------------------|---------------|
| 1 - 2<br>アカウントを作成 プランを選択する | 3<br>支払いを設定する |
| 電子メール                      |               |
| ● パスワード                    | 0             |
| Jme の利用規約に同意する*            |               |
| 登録                         |               |
| アカウントをお持ちです                | - ም ?         |

2. 名前をアルファベットで入力、性別を選択し、"続ける"をクリック

| Jme                                         | 日本語 ~         |
|---------------------------------------------|---------------|
| 1 - 2 -<br>アカウントを作成 プランを選択する                | 3<br>支払いを設定する |
| <ul> <li>ファーストネーム *</li> <li>ラスト</li> </ul> | ネーム *         |
| <b>Gender</b>                               | × V           |
|                                             |               |
| 続ける                                         |               |
|                                             |               |

3. プロモコードを利用する場合は、Monthly Subscription を選択し、"続ける"をクリック 注意: "Annual Subscription"を選んだ場合、プロモコードはご利用いただけません。

| ្រ       | ne                                                                                            | 日本語                                     | <b>`</b> |
|----------|-----------------------------------------------------------------------------------------------|-----------------------------------------|----------|
| (<br>דרק | <ul> <li>、 ・ ・ ・ ・ ・ ・ ・ ・ ・ ・ ・ ・ ・ ・ ・ ・ ・ ・ ・</li></ul>                                    | — 3<br>支払いを設定する                         |          |
|          | プランを選択                                                                                        | マる                                      |          |
|          | <b>Monthly Subscription</b><br>クーポンコードを利用の場合は月額プ<br>い。<br>To redeem CouponCode, select Monthl | <b>\$25 / 月</b><br>ランを選択くださ<br>ly Plan. |          |
|          | Annual Subscription                                                                           | <b>\$250 /</b> 年                        |          |
|          | 続ける                                                                                           |                                         |          |

## 4. 支払い画面で、"プロモコードを追加する"をクリック

| Jme                                                                                                    | 日本語 ~               |
|----------------------------------------------------------------------------------------------------|---------------------|
| マンタイトを作成 プランを選択する                                                                                                    | 3<br>支払いを設定する       |
| 支払いを設定す                                                                                                    | する                  |
| Monthly Subscription<br>クーポンコードを利用の場合は月額プランを選択<br>To redeem CouponCode, select Monthly Plan<br>団 毎月 \$ 25.00 (税別) が請求されます。 | Rください。<br>\$25.00/月 |
| プロモーションコードを追加す                                                                                                    | する ←ココをクリック         |
|                                                                                                    |                     |

5. プロモコードの JME24 を入力して、"引き換え"をクリック

| 支払いを設定する                                                                                                    |                              |
|----------------------------------------------------------------------------------------------------|------------------------------|
| Monthly Subscription<br>クーボンコードを利用の場合は月額プランを選択ください。<br>To redeem CouponCode, select Monthly Plan<br>団 毎月 \$ 25.00 (税別) が請求されます。<br>\$25.00 /月 |                              |
| JME24                                                                                                    | ←プロモコードを入力して、"引き<br>換え"をクリック |
| 引き換え                                                                                                    |                              |

6. プロモコードが適用されたことを確認し、画面をスクロールダウンしてクレジットカード情報の入力画面へ

| 支払いを設定する                                                                                                    |                                                |
|----------------------------------------------------------------------------------------------------|------------------------------------------------|
| Monthly Subscription<br>クーボンコードを利用の場合は月額プランを選択ください。<br>To redeem CouponCode, select Monthly Plan<br>う 今すぐ \$ 12.50 (税別) が請求されます。<br>① 1か月を過ぎると、通常価格 \$ 25.00 が請求されます。<br>\$ 25.00 -50%<br>\$ 12.50 /月 | ←プロモコードが適用されたことを確認し、スクロールダウンしてクレジットカード情報の入力画面へ |
| JME24                                                                                                    |                                                |
| 引き換え                                                                                                    |                                                |
| クーポンが適用されました!                                                                                                    |                                                |

7. 規約の短縮バージョンをよくお読みいただき□にチェックを入れてください。クレジットカード情報を入力して最後 に"支払う"をクリック

|         |                                                                     | 購入                                                  | 方法                                                                  |                                                                 |                                   |
|---------|---------------------------------------------------------------------|-----------------------------------------------------|---------------------------------------------------------------------|-----------------------------------------------------------------|-----------------------------------|
| E       | Credit Card                                                         |                                                     |                                                                     |                                                                 |                                   |
|         | プロモーション期間<br>適用される税金が定<br>ルするまで自動的に<br>聴は可能ですが、払<br>す)。また、年間プ<br>ん。 | が終了すると、<br>期的に請求され<br>継続されます。<br>い戻しは致しま<br>ランを選択後、 | 毎月 \$25.00 か、その<br>ます。サブスクリフ<br>キャンセルした場合<br>せん(年間ブランも<br>途中で月間プランへ | の時点で現在の価格と<br>パションは、キャンセ<br>、契約終了日まで視<br>5月間プランも同様で<br>の変更はできませ | ←よくお読みください。そして□に<br>チェックを入れてください。 |
| カー      | ド上の名前                                                               |                                                     |                                                                     |                                                                 |                                   |
| Tar     | o Yamada                                                            |                                                     |                                                                     |                                                                 | ←クレジットカード情報を入力し                   |
| <u></u> | 下番号                                                                 |                                                     |                                                                     |                                                                 | て、最後に"支払う"をクリック                   |
| 123     | 34 5678 9012 34                                                     | 56                                                  |                                                                     |                                                                 |                                   |
| VISA    |                                                                     |                                                     |                                                                     |                                                                 |                                   |
| 有効      | 朝限                                                                  |                                                     | セキュリティコー                                                            | ٦-                                                              |                                   |
| M       | Л/ҮҮ                                                                |                                                     | 3桁                                                                  | 0                                                               |                                   |
|         |                                                                     |                                                     |                                                                     |                                                                 |                                   |
|         |                                                                     | ≜ 支払                                                | 5 <b>\$12.50</b>                                                    |                                                                 |                                   |
|         |                                                                     |                                                     |                                                                     |                                                                 |                                   |

8. 確認のメッセージが出たら、登録手続きは完了です。Jme をお楽しみください。

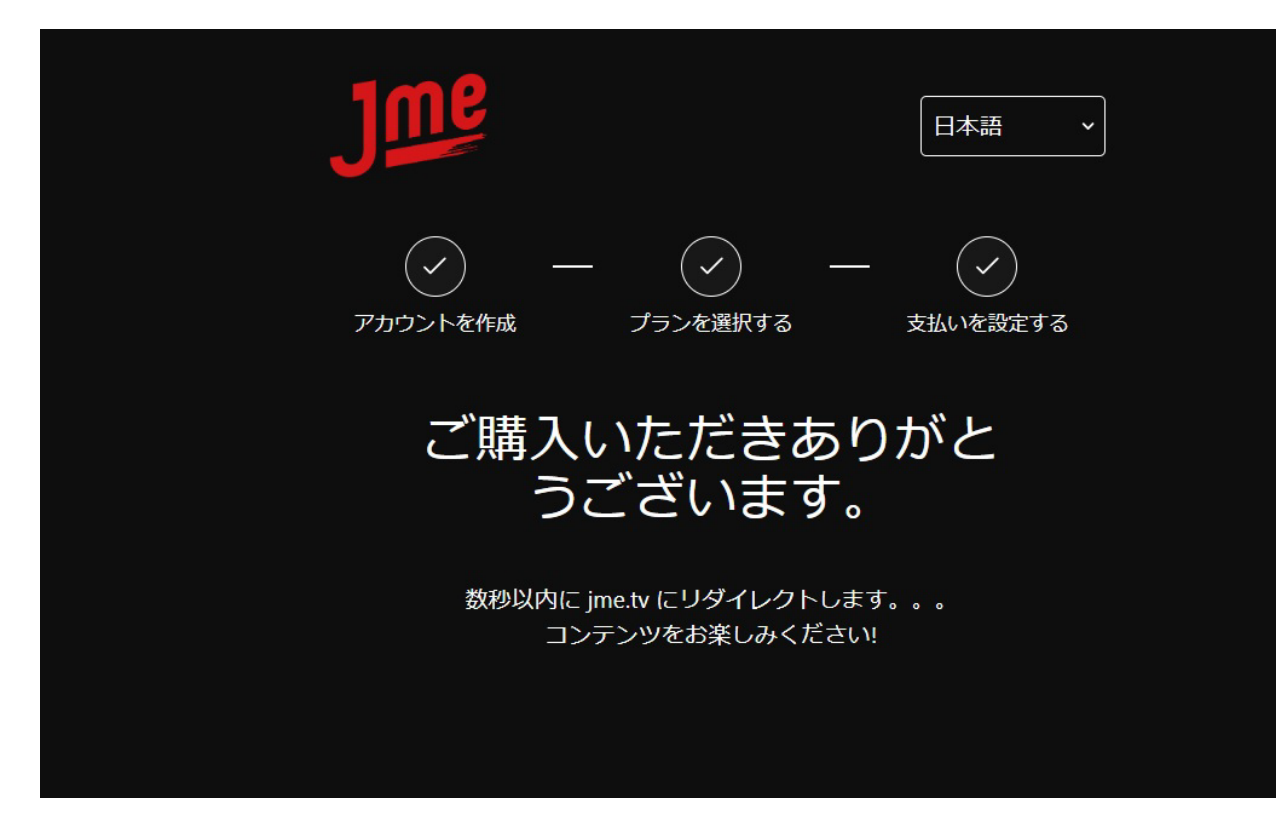